## AIS SIU Purchasing Inquiry

**SIUE** Purchasing

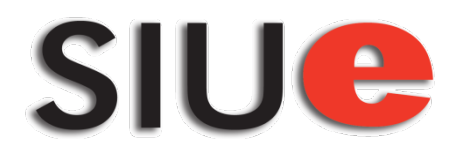

### • Log into <u>AIS</u>

- Click on SIU Purchasing Inquiry
- Go to Purchase Order Summary ·
- Enter PO# 🗕
- Click Find.

SIUC

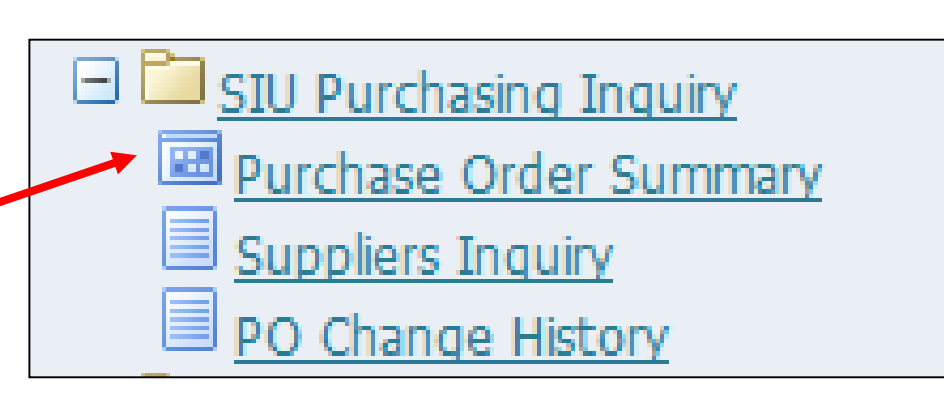

 Note: You can also search by the supplier if you know the exact name of the supplier.

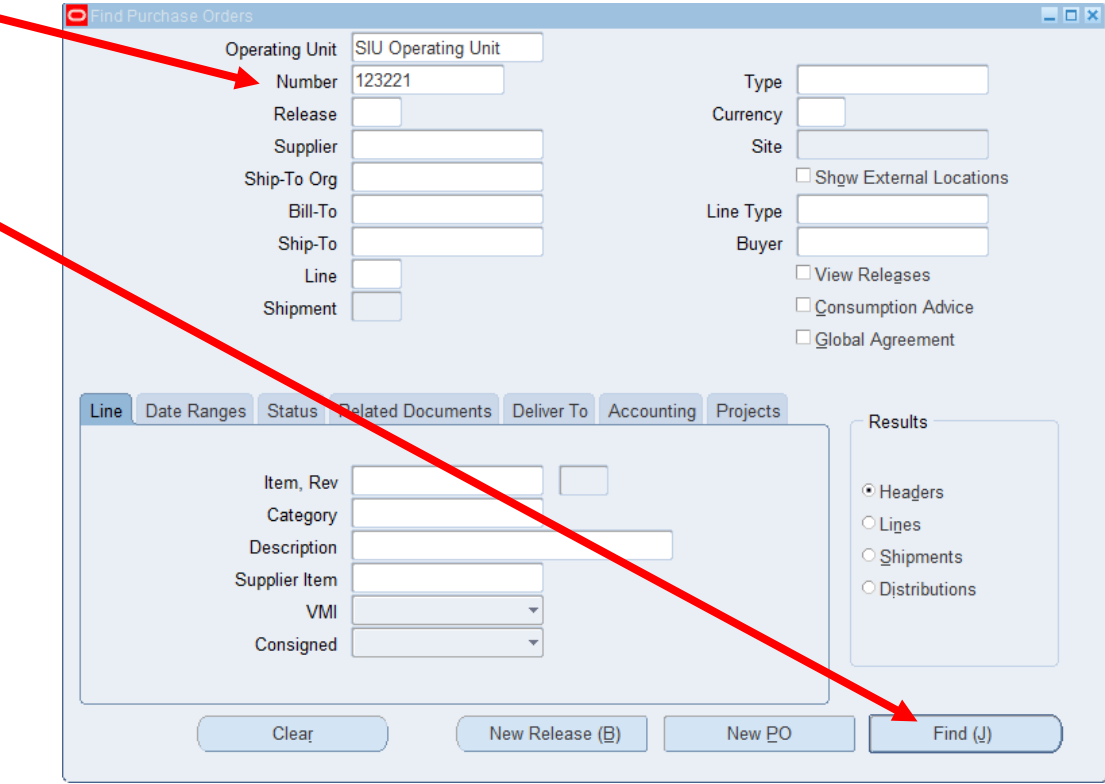

# • If the Approval Status shows "Requires Reapproval" it typically means the purchase order is on hold

| Eile              | ⊑dit              | View Fold                               | er <u>T</u> ools | Inquire | <u>W</u> indow <u>H</u> elp     |                     |        |                  |                     |                       |  |
|-------------------|-------------------|-----------------------------------------|------------------|---------|---------------------------------|---------------------|--------|------------------|---------------------|-----------------------|--|
|                   | 6                 | 😼 🕸 i 🖉 🎭 🍓 🥔 i 🔀 🛍 🎁 📂 🛒 i 🥔 🥥 🤑 🎼 i ? |                  |         |                                 |                     |        |                  |                     |                       |  |
| <mark>o</mark> Fi | ind Pu            | d Purchase Orders                       |                  |         |                                 |                     |        |                  |                     |                       |  |
|                   | <mark>O</mark> Pu |                                         |                  |         |                                 |                     |        |                  |                     |                       |  |
|                   | ä                 | PO Sumr                                 | mary KH          |         |                                 |                     |        |                  |                     |                       |  |
|                   |                   | Number                                  | Release          | Rev     | Description                     | Туре                | Global | Enable All Sites | Approval Status     | Supplier              |  |
|                   |                   | 123221                                  |                  | 0       | Test Purchase Order Description | Standard Purchase C |        |                  | Requires Reapproval | AMERICAN DENTAL EDUCA |  |
|                   |                   |                                         |                  |         |                                 | ]                   |        |                  |                     |                       |  |
|                   |                   |                                         |                  |         |                                 | ]                   |        |                  |                     |                       |  |
|                   |                   |                                         |                  |         |                                 | ][                  |        |                  |                     |                       |  |
|                   |                   |                                         |                  |         |                                 | ]                   |        |                  |                     |                       |  |
|                   |                   |                                         |                  |         |                                 |                     |        |                  |                     |                       |  |
|                   |                   |                                         |                  |         |                                 |                     |        |                  |                     |                       |  |
|                   |                   |                                         |                  |         |                                 |                     |        |                  |                     |                       |  |
| Li                |                   |                                         |                  |         |                                 |                     |        |                  |                     |                       |  |
|                   |                   |                                         |                  |         |                                 | ][                  |        |                  |                     |                       |  |
|                   |                   |                                         |                  |         |                                 |                     |        |                  |                     |                       |  |
|                   |                   | _                                       |                  |         |                                 |                     |        |                  | 、<br>、              |                       |  |
|                   |                   |                                         | Lines            |         | New <u>R</u> elease             | New <u>P</u> O      |        | <u>O</u> pen     | )                   |                       |  |
|                   |                   |                                         |                  |         |                                 |                     |        |                  |                     |                       |  |

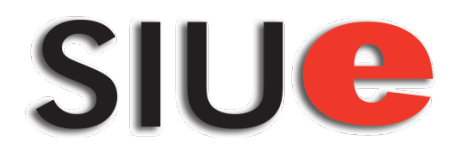

#### • To view details on the hold, click on Inquire, then View Action History

| Eile | Eile Edit View Folder Tools Inquire Window Help |                     |         |                                |                 |                     |        |                  |                     |                       |   |
|------|-------------------------------------------------|---------------------|---------|--------------------------------|-----------------|---------------------|--------|------------------|---------------------|-----------------------|---|
|      | 1 🏷                                             | 🕉 I 🦉               | ه 🕲 🤃   | View <u>L</u> ines             | [ 🚜 🗐 🌒 🥼 👫 [ ? |                     |        |                  |                     |                       |   |
| O    | Find Purchase Orders View Shipments             |                     |         |                                |                 |                     |        | >                | 1                   | <b>—</b> ×            |   |
|      | View                                            |                     |         | View Distributions             |                 |                     |        |                  |                     |                       |   |
|      |                                                 | View Action History |         |                                |                 |                     |        |                  |                     |                       |   |
|      |                                                 | Number              |         | View Peceints                  |                 | Turne               | Clobal | Enable All Sites | Approval Status     | Quantier              |   |
|      |                                                 | Number              | Release | View Requisitions              | <b>D</b>        | Туре                | Global | Enable All Sites | Approval Status     |                       |   |
|      |                                                 | 123221              |         | View Approval through Workflow | Description     | Standard Purchase O |        | _                | Requires Reapproval | AMERICAN DENTAL EDUCA |   |
|      |                                                 | <u> </u>            |         | View Document                  |                 |                     |        |                  |                     |                       | L |
|      |                                                 |                     |         |                                | ,<br>           |                     |        |                  |                     |                       |   |
|      |                                                 |                     |         |                                |                 | <u></u>             |        |                  |                     |                       |   |
|      |                                                 |                     | ][      |                                |                 |                     |        |                  |                     |                       |   |
|      |                                                 |                     | ][      |                                |                 |                     |        |                  |                     |                       |   |
|      |                                                 |                     |         |                                |                 |                     |        |                  |                     |                       | Γ |
|      |                                                 |                     |         |                                |                 |                     |        |                  |                     |                       | Γ |
|      |                                                 | <u> </u>            | 1       |                                |                 |                     |        |                  |                     |                       | Ì |
|      |                                                 | 1                   |         |                                |                 | 1                   |        |                  |                     |                       | Ē |
|      |                                                 | <u>ا</u>            |         |                                |                 |                     | )<br>  |                  |                     |                       | 1 |
|      |                                                 |                     |         |                                |                 |                     |        |                  |                     |                       |   |
|      |                                                 |                     | 12      |                                | ) = [ = = = =   | New DO              |        |                  | )                   |                       |   |
|      |                                                 |                     | Lines   | New <u>F</u>                   | elease          | New FO              |        | Open             | )                   |                       |   |

### SIUC

- A smaller window will appear where you can see that the PO was placed on hold and the Note view will indicate what paperwork we are waiting for from the vendor.
- AC = Acceptance Copy, CC = Contract Certification, DCI = Financial Disclosure and Conflicts of Interest, INS = Insurance Certificate, BOND
  - = Indemnity Bond

| Eile | Eile Edit View Folder Tools Inquire Window Help |                                  |            |              |          |                          |                                                                                                    |          |                  |                     |                       |  |
|------|-------------------------------------------------|----------------------------------|------------|--------------|----------|--------------------------|----------------------------------------------------------------------------------------------------|----------|------------------|---------------------|-----------------------|--|
|      | == > O                                          |                                  |            |              |          |                          |                                                                                                    |          |                  |                     |                       |  |
| 0    | Find Pu                                         | rchase Orde                      | rs         |              |          | <b>— ×</b>               |                                                                                                    |          |                  |                     |                       |  |
|      | <mark>O</mark> Pu                               | urchase Orde                     | er Header: | 3            |          |                          |                                                                                                    |          |                  |                     |                       |  |
|      | ß                                               | PO Summ                          | ary KH     |              |          |                          |                                                                                                    |          |                  |                     |                       |  |
|      |                                                 | Number                           | Release    | Rev D        | Descript | ion                      | Туре                                                                                                    | Global   | Enable All Sites | Approval Status     | Supplier              |  |
|      |                                                 | 123221                           |            | 0 Test       |          | rchase Order Description | Standard Purchase O                                                                                                    |          |                  | Requires Reapproval | AMERICAN DENTAL EDUCA |  |
|      |                                                 |                                  |            |              |          |                          | 1 Contraction of the second second se |          |                  |                     |                       |  |
|      |                                                 | Standard Purchase Order - 123221 |            |              |          |                          |                                                                                                    |          |                  |                     |                       |  |
|      |                                                 |                                  |            |              | R        | ev                       |                                                                                                    |          |                  |                     |                       |  |
|      |                                                 | Seq                              | Di         | ate          |          | Action                   | Performed By                                                                                                    | Note     |                  |                     |                       |  |
|      |                                                 | 4                                | 11         | -JUL-2016 1  | 5:44 0   | Place on Hold            | Holden, Kathryn Mary                                                                                                    | ac/cc/do | ci/ins 📤         |                     |                       |  |
|      |                                                 | 3                                | [11        | -JUL-2016 1  | 5:44 0   | Approve                  | Holden, Kathryn Mary                                                                                                    |          |                  |                     |                       |  |
|      |                                                 | 2                                | [11        | I-JUL-2016 1 | 5:44 0   | Reserve                  | Holden, Kathryn Mary                                                                                                    | · ] [    |                  |                     |                       |  |
| 6    |                                                 | ]1                               | 11         | I-JUL-2016 1 | 5:43 0   | Submit                   | Holden, Kathryn Mary                                                                                                    | · ] [    |                  |                     |                       |  |
| 1    |                                                 |                                  |            |              |          |                          |                                                                                                    |          |                  |                     |                       |  |
|      |                                                 |                                  |            |              |          |                          |                                                                                                    |          |                  |                     |                       |  |
|      |                                                 |                                  |            |              |          |                          |                                                                                                    |          |                  |                     |                       |  |
|      |                                                 | ň                                |            |              |          |                          |                                                                                                    |          |                  |                     |                       |  |
|      |                                                 | Ĭ                                |            |              |          |                          |                                                                                                    |          |                  |                     |                       |  |
|      |                                                 | ň                                |            |              | 7        |                          | 1                                                                                                    |          |                  |                     |                       |  |
|      |                                                 |                                  |            |              |          |                          |                                                                                                    |          |                  |                     |                       |  |
|      |                                                 |                                  |            |              |          |                          |                                                                                                    |          |                  |                     |                       |  |